## Convert SOF file to JIC and Flashing EclaireXL V2 PCB core Document rev1. By Nir Dary – June 2017

- 1. You need a USB Blaster, you can purchase one from EBay
- 2. Download the and install Quartus Prime software from Altera website: <u>http://dl.altera.com/?edition=lite</u>
- 3. Connect the USB Blaster on one side to your PC USB port, Windows should detect the hardware immediately, and on the other side to the JTAG port on the EclaireXL board
- 4. Start the Quartus Prime software

At the Hardware setup menu make sure that the currently selected hardware is set to point to you USB Blaster device as shown in the image below

| Hardware Settings JTA                                  | G Settings                                           | 11.211                                 | 14 W             |
|--------------------------------------------------------|------------------------------------------------------|----------------------------------------|------------------|
| Select a programming hard<br>hardware setup applies on | dware setup to use when<br>ly to the current program | n programming devices.<br>mmer window. | This programming |
| Currently selected hardwar                             | e: USB-Blaster [USB-                                 | 0]                                     | -                |
| Available hardware items                               |                                                      |                                        |                  |
| Hardware                                               | Server                                               | Port                                   | Add Hardware     |
| USB-Blaster                                            | Local                                                | US8-0                                  | Remove Hardware  |
| -                                                      |                                                      |                                        |                  |

5. In Quartus Prime programmer tool go to file => convert programming files

Select programming file type 'jtag indirect programming file' Select configuration device (EPCS128) Select mode: Active serial Set appropriate file name to output

| Convert Programming File                                                                     |                                                                                  |                                           | and the second second |            |              | HAR BO         |
|----------------------------------------------------------------------------------------------|----------------------------------------------------------------------------------|-------------------------------------------|-----------------------|------------|--------------|----------------|
|                                                                                              |                                                                                  |                                           |                       |            | (i See       | int allers com |
| Specify the input Nee to convert an<br>rise can also import input file infor-<br>future use. | d the type of programming file to gen<br>mattern from other files and seen the c | ende<br>onvenion verspiriformation create | d have for            |            |              |                |
| Carsonalise setup files                                                                      |                                                                                  | -                                         |                       |            |              |                |
|                                                                                              | Open Commission Introp I                                                         |                                           |                       | Save Color | teran lehap  |                |
| Output programming Na                                                                        | K                                                                                |                                           | /                     |            | 1            |                |
| Preparently Nettern                                                                          | /Telli indensi Configuration P                                                   | ie Leui                                   | V                     |            | 1            |                |
| Quinter/Roat adv.                                                                            | Carilgy anir avoir                                                               | 69C3128                                   |                       | a gain     | Autore Genal |                |
| Prin Davie                                                                                   | C.)+194904(17.0)+10.1C                                                           | c .                                       |                       |            |              | 9              |
| Advanced_                                                                                    | Bernstell, scal uption different                                                 | a la la la la la la la la la la la la la  | 10.04                 |            |              | 1.4            |
|                                                                                              | Constructionary Play File (C                                                     | manage with maps                          |                       |            |              |                |
|                                                                                              | Construction from a free series                                                  | response is and instance dat.             |                       |            |              |                |
|                                                                                              | Create config data RPD (Get                                                      | bquation, if is national                  |                       |            |              |                |

6. In 'Input files to convert' clock on 'Flash Loader' to select it then click 'Add Device' on the right

| File/Data area | Properties | Start Address | Add Hes Da |
|----------------|------------|---------------|------------|
| Flash Loader   |            |               | Add Sof Pa |

Select 'Cyclone V' on left and the correct FPGA from the right (5CEBA4)

| Device family   |   | Device name |      |                   |
|-----------------|---|-------------|------|-------------------|
| Arria GX        | * | SCEBA2      | 4    | New               |
| Arria II GX     | - | SCEBA4      | - S. |                   |
| Arria II GZ     |   | SCEBA5      | 3    | \$mport_          |
| Amia V          |   | SCEBA7      |      | Export            |
| 🗌 Amia V GZ     |   | SCEBA9      |      | the second second |
| Cyclone         | = | SCEFA2      |      | Edit              |
| Cyclone 10 LP   |   | SCEFA4      |      | Bernow            |
| Cyclone II      |   | SCEFA5      |      | - marine -        |
| Cyclone III     |   | SCEFA7      |      | Uncheck Al        |
| Cyclone III LS  |   | SCEFA7ES    |      |                   |
| Cyclone IV E    |   | SCEFA9      |      |                   |
| Cyclone IV GX   |   | SCGTEDSCS   |      |                   |
| Cyclone V       |   | SCGTED5E5   |      |                   |
| HardCopy II     |   | SCGTED785   |      |                   |
| HardCopy III    |   | SCGTFD7C5   |      |                   |
| C. Devil and M. | - | Decembras   |      |                   |

7. In 'input files to convert' click on 'SOF Data' to select it and click 'Add File'

Then select the .sof file you want to convert

| File/Data area | Properties | Start Address | Add Hex Data |
|----------------|------------|---------------|--------------|
| Flash Loader   |            | ~             | Add Sof Page |
| SOF Data       | Page 0     | <auto></auto> | Add Eile     |
| 1 v10.sof      | 5CEBA4F23  |               | Remove       |
|                |            |               | Up           |
|                |            |               | Down         |
|                |            |               | Properties   |

Select properties on the new line and enable 'compression' and select "ok"

| ි SOF File Properties                                                                                         | ×  |
|----------------------------------------------------------------------------------------------------|----|
| Compression                                                                                                   |    |
| Enable decompression during Partial Reconfiguration (The attached SOF does not enable Partial Reconfiguration | n) |
| OK Cancel                                                                                                    |    |
|                                                                                                    |    |

8. When all done click on 'Generate' to generate the JIC file

|          |       | Up         |
|----------|-------|------------|
|          | [     | Down       |
| 1        |       | Properties |
| Generate | Close | Help       |

You will be prompt with a successful message and click 'Close'

9. In the Quartus Prime programmer tool click on "Add File" button and select the JIC file you created

| File Edit View Prov                                                                                                    | cessing Tools W      | ndow Help         |           |         |
|----------------------------------------------------------------------------------------------------|----------------------|-------------------|-----------|---------|
| 📥 Hardware Setup                                                                                                    | No Hardware          |                   |           |         |
| 🔲 Enable real-time ISP t                                                                                                    | o allow background p | rogræmming when a | valable   |         |
| We start                                                                                                    | rie                  | Device            | Circulaum | Usercod |
| wilk Stop                                                                                                    |                      |                   |           |         |
| Auto Detect                                                                                                    | /                    |                   |           |         |
| X Daleta                                                                                                    |                      |                   |           |         |
| and the second second sec |                      |                   |           |         |

And select the JIC file you created\

Check the "Program / Configure" Check box and click on the "START" button to start programming

|                       | CONING 1040 MILL     | ton upp        |          |          |                       |       |                 |         |                 |       |              |
|-----------------------|----------------------|----------------|----------|----------|-----------------------|-------|-----------------|---------|-----------------|-------|--------------|
| numero Setup          | 198-6laste [098-0]   |                |          |          |                       |       |                 |         |                 | Mus   | ie. "TAQ     |
| dale real-time ISP to | allow background pro | igramming when | elddicus |          |                       |       |                 |         |                 |       |              |
| Star                  | File                 | Device         | Checksom | Unercode | Program/<br>Corfigure | Vetty | Blank-<br>Check | Examina | Security<br>Bi: | Erane | ISP<br>CLAMP |
| Stop Fa               | tory default enhanc  | SCEBA4         | 00641084 | FEFFFFF  | 101                   |       | - 171           | 675     | ET.             | 拍     | 177          |
| Delete                | C:/Download/Atan/    | 8505128        | 25090613 | 1        | 1                     |       | н               |         |                 |       |              |
| add Pile.             |                      |                |          |          |                       |       |                 |         |                 |       |              |
| Sale File             |                      |                |          |          |                       |       |                 |         |                 |       |              |
| Id Device             | FR(5128              |                |          |          |                       |       |                 |         |                 |       |              |
| w <sub>up</sub>       |                      |                |          |          |                       |       |                 |         |                 |       |              |
|                       |                      |                |          |          |                       |       |                 |         |                 |       |              |

Wait until you complete the process and exit the software

|           | Search altera.com |
|-----------|-------------------|
| Progress: | 100% (Successful) |